## **AO-HMI Remote Control Interface**

Emulation of the AO2000 Series Display and Control Unit

# **Technical Information**

-

30/24-311 EN Rev. 4

| AO-HMI (V5.0.0)                   |                                       |                   |
|-----------------------------------|---------------------------------------|-------------------|
| Magnos206 Aniz. 1                 | Limas 11 UV Anlz. 2                   | A02KWK03          |
| 22.39 O2:N2                       | 62 SO2                                | Error Maint Power |
| 0 25 V0170<br>Limas 11 UV Anlz. 2 | 0 800 mg/m0<br>Limas 11 UV Anlz. 2    |                   |
| 25.66 SO2                         | 10.9 NO                               | 7 0 9             |
| 0 30 PPIII<br>Limas 11 UV Anlz. 2 | 0 130 11071113<br>Limas 11 UV Anlz. 2 | 4 5 6             |
| 8.0 NO                            | 115 SO2                               | 1 2 3             |
|                                   | Seite 1                               | 0                 |
|                                   |                                       |                   |
|                                   |                                       |                   |
|                                   |                                       | BACK              |
|                                   |                                       |                   |

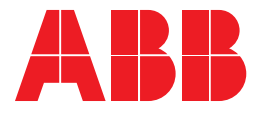

# **Table of Contents**

|           |                                                            | Page |
|-----------|------------------------------------------------------------|------|
| Chapter 1 | Description                                                |      |
|           | Description                                                | 3    |
| Chapter 2 | Installation                                               |      |
|           | System Requirements                                        | 4    |
|           | Installing AO-HMI                                          | 4    |
|           | Setting TCP/IP Parameters in AO2000                        | 5    |
|           | Setting TCP/IP-Parameters in the PC                        | 6    |
|           | Ethernet Connection                                        | 7    |
| Chapter 3 | Operation                                                  |      |
|           | Starting AO-HMI                                            | 8    |
|           | Operating                                                  | 10   |
|           | Status Display                                             | 11   |
|           | Terminating or Establishing a Connection to a Gas Analyzer | 11   |

#### Description

AO-HMI

The AO-HMI program displays the display and control unit of the AO2000 Series gas analyzers on a PC or Laptop (see Figure 1). By means of this program a gas analyzer can be remote-controlled via Ethernet.

It provides the same functionality as the built-in display and control unit. The complete functionality can be drawn from the AO2000 Series operator's manual.

AO-HMI (V5.0.0) \_ 🗆 🗙 A02KWK03 Magnos206 Aniz. 1 Limas 11 UV AnIz. 2 Error Maint Power 22.39 O2:N2 62 SO2 \_\_\_\_ mg/m3 0 Limas 11 UV Anlz. 2 Limas 11 UV AnIz. 2 8 9 7 10.9 NO 25.66 SO2 \_\_\_\_\_ mg/m3 o ppm 0 6 4 5 Limas 11 UV Anlz. 2 Limas 11 UV AnIz. 2 115 SO2 8.0 NO 1 3 2 ppm 1000 ppm 0 Seite 1 0 MENUE

Note: "HMI" means "Human Machine Interface".

| HMI Emulation    | The HMI emulation is used for remote control of an AO2000 Series gas analyzer.                                                |
|------------------|----------------------------------------------------------------------------------------------------|
| HMI Simulation   | The HMI simulation simulates the AO2000 display and control unit on a PC without connection to an AO2000 Series gas analyzer. |
| Software Version | The AO-HMI software version number is displayed in the title bar.                                                             |

### **System Requirements**

**HMI Emulation** • PC with Windows NT/Windows 2000/Windows XP, TCP/IP protocol installed, Ethernet interface, approx. 10 MB hard disk space available

- Ethernet connection
- AO2000 Series gas analyzer with appropriate network settings

**HMI Simulation** 

• PC with Windows NT/Windows 2000/Windows XP, TCP/IP protocol installed

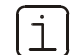

AO-HMI does not run under Windows 3.1x/95.

## **Installing AO-HMI**

| Installing AO-HMI                    | Step | Action                                                                                                    |  |
|--------------------------------------|------|----------------------------------------------------------------------------------------------------|--|
|                                      | 1    | Insert the CD-ROM with the AO-HMI program.                                                                                                    |  |
| 2 Run the "ao_hmi_5_X_X_X.exe" file. |      |                                                                                                    |  |
|                                      | 3    | Follow the instructions of the installation program.                                                                                                    |  |
|                                      |      | Accept the recommendation of the installation program for the name of the folder in which AO-HMI shall be installed.<br>All software tools are installed in this folder. |  |

#### Setting TCP/IP Parameters in AO2000

| Setting TCP/IP<br>Parameters in<br>AO2000 | The TCP/IP parameters in AO2000 have to be checked and changed if necessary for proper operation of the HMI emulation.<br>The TCP/IP parameters are irrelevant for operation of the HMI simulation.                               |
|-------------------------------------------|----------------------------------------------------------------------------------------------------|
| Menu Path in AO2000                       | $\texttt{MENUE} \rightarrow \texttt{Configure} \rightarrow \texttt{System} \rightarrow \texttt{Network} \rightarrow \texttt{TCP/IP} \ \texttt{Network}$                                                                           |
| Point-to-Point<br>Connection              | The IP address of AO2000 is factory-set to 192.168.1.1. When using a point-to-<br>point connection the IP address in AO2000 must be harmonized with the setting<br>in the PC (see "Setting TCP/IP Parameters in the PC", page 6). |

| Figure 2                                              |                  |                                                         | -                  |        |
|-------------------------------------------------------|------------------|---------------------------------------------------------|--------------------|--------|
| TCP/IP Settings<br>for a Point-to-Point<br>Connection | CONF             | FIG: NETWORK TCP/                                       | IP                 | A02000 |
| (Example)                                             |                  | DHCP:                                                   | off                |        |
|                                                       |                  | IP address:                                             | 192.168.1.1        |        |
|                                                       |                  | IP address mask:                                        | 255.255.255.0      |        |
|                                                       |                  | IP gateway address:                                     | -                  |        |
|                                                       | Select<br>Acknov | parameter that should be con<br>vledge: <enter></enter> | figured!<br>COMMIT | ENTER  |
|                                                       |                  | v                                                       | сомміт             |        |

**Network Connection** Both Ethernet 10/100/1000BASE-T interfaces can be used to link the gas analyzer to an Ethernet network (with TCP/IP protocol). The first Ethernet interface is referred to as X9 and the second one as X8.

The parameters to be set depend on the DHCP (Dynamic Host Configuration Protocol) setting:

DHCP on: Device name (max. 20 characters, no blanks and special characters), DHCP off: IP address, IP address mask und IP gateway address.

Addresses

The IP address, IP address mask and IP gateway address must be obtained from the system administrator.

• Addresses of TCP/IP classes D and E are not supported.

• The address bits that can be varied through the address mask cannot all be set to 0 or 1 (broadcast addresses).

### Setting TCP/IP-Parameters in the PC

#### Point-to-Point Connection

When using a point-to-point connection enter the IP address and subnet mask in the Internet Protocol Properties according to Figure 3.

The IP address of AO2000 is factory-set to 192.168.1.1 (see "Setting TCP/IP Parameters in AO2000", page 5).

| Figure 3                                                |                                                                                                    |  |  |  |
|---------------------------------------------------------|----------------------------------------------------------------------------------------------------|--|--|--|
| TCP/IP Properties<br>for a Point-to-Point<br>Connection | Internet Protocol (TCP/IP) Properties ? X<br>General                                                       |  |  |  |
| (Example)                                               | this capability. Otherwise, you need to ask your network administrator for<br>the appropriate IP settings. |  |  |  |
|                                                         | O Obtain an IP address automatically                                                                       |  |  |  |
|                                                         | Use the following IP address:                                                                              |  |  |  |
|                                                         | IP address: 192.168.1.2                                                                                    |  |  |  |
|                                                         | Subnet mask: 255 . 255 . 0                                                                                 |  |  |  |
|                                                         | Default gateway:                                                                                           |  |  |  |
|                                                         | C Obtain DNS server address automatically                                                                  |  |  |  |
|                                                         | Use the following DNS server addresses:                                                                    |  |  |  |
|                                                         | Preferred DNS server:                                                                                      |  |  |  |
|                                                         | Alternate DNS server:                                                                                      |  |  |  |
|                                                         | Ad <u>v</u> anced                                                                                          |  |  |  |
|                                                         | OK Cancel                                                                                                  |  |  |  |
|                                                         |                                                                                                    |  |  |  |

#### Network Connection When using a network connection ask the system administrator for the IP address, subnet mask and IP gateway address and enter these data likewise in the Internet Protocol Properties.

#### **Ethernet Connection**

Versions and Required Cables • Point-to-point connection:

Twisted-pair cable with RJ45 plugs, pin configuration: 1–3, 3–1, 2–6, 6–2

| Connection via an Ethernet network: Tw | wisted-pair cable with RJ45 plugs |
|----------------------------------------|-----------------------------------|
|----------------------------------------|-----------------------------------|

| ٠ | 1        |
|---|----------|
|   |          |
|   |          |
| ┶ |          |
|   | <i>_</i> |

Cables are standard Ethernet cables and are not delivered with AO-HMI or AO2000.

Test the Ethernet Connection In order to test the Ethernet connection enter "ping *IP* address" (where *IP* address is the IP address of AO2000) in "Start  $\rightarrow$  Execute".

In case of a working connection the gas analyzer should prompt with "Reply from *IP address*: bytes=32 time<10ms TTL=255" (the numbers are device specific).

If you get the following prompt "Request timed out" the network connection is not working properly. Please consult your system administrator.

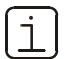

The network name can be entered instead of the IP address.

### **Starting AO-HMI**

#### Network Connection: Enter IP Address or Network Name

It is recommended to enter either the IP address or the network name of the AO2000 Series gas analyzer in the AO-HMI program prior to starting the HMI emulation via a network connection.

ij

It is also possible to enter the gas analyzer's IP address or network name after starting in the status display of the program (see the "Terminating or Establishing a Connection to a Gas Analyzer", see page 11).

| Step | Action                                                                                                    |
|------|----------------------------------------------------------------------------------------------------|
| 1    | Select the "Properties" menu of AO-HMI.                                                                                                    |
| 2    | <ul> <li>Enter</li> <li>either the IP address in <i>"IP Address</i>:8001" format</li> <li>or the network name in <i>"Network name</i>:8001" format<br/>at the "-rTarget" parameter in the "Target" field on the "Shortcut" tab.<br/>Example (see Figure 4): ,-rTarget=10.1.221.224:8001".</li> </ul> |

| ure 4          |                                                          |
|----------------|----------------------------------------------------------|
| IMI Properties | HMI Properties                                           |
| ample)         | General Shortcut Compatibility Security                  |
|                | HMI                                                      |
|                | Target type: Application                                 |
|                | Target location: EmulationV_5_0_0_0                      |
|                | Target:0_0\dm.exe" rTarget=10.1.221.224:8001 DMPC        |
|                | Start in: "C:\Program files\Analyze IT\AO-HMI\Emulation\ |
|                | Shortcut key: None                                       |
|                | Run: Minimized                                           |
|                | Comment:                                                 |
|                | Find Target Change Icon Advanced                         |
|                |                                                          |
|                |                                                          |
|                |                                                          |
|                |                                                          |
|                | OK Cancel Apply                                          |
|                |                                                          |

Continued on next page

### Starting AO-HMI, continued

#### Point-to-Point Connection

In AO-HMI the default IP address 192.168.1.1 of the AO2000 Series gas analyzer is factory-set. Thus when using a point-to-point connection it is not necessary to enter the IP address as long as the IP address in the AO2000 Series gas analyzer has not been changed.

| Start the     | Step | Action                                                                                                    |                                                                                                    |
|---------------|------|----------------------------------------------------------------------------------------------------|----------------------------------------------------------------------------------------------------|
| HMI Emulation | 1    | Start the HMI Emulation.                                                                                                    |                                                                                                    |
|               | 2    | After the connection to the gas<br>analyzer has been established the<br>image of the display and control<br>unit with the screen in measure-<br>ment mode is displayed: | AD Remote 16*1 (V3.0.0)         Image: 10 Origin           Magenes 40 Origin         0.3222-20           21.3. 02         8.3.5 FLOW           0 origin         0.3222-20           0 origin         7.8.9           4 5 6         1.2.3           9 00 0°         4.5           1 2.3.00 0° 0°         1.2.3           0 origin         0.1.61           3 000 0°         1.2.3           1 2.3.00 0°         0.1.61           3 000 0°         0.1.61           1 2.3.00 1°         0.1.61           3 0.1.61         0.1.61 |
|               |      | When no connection to a gas<br>analyzer can be established the<br>following image is displayed:                                                                         | AD Brendet Peti (123.00)                                                                                                    |
|               |      | After approx. 5 minutes the attempt<br>to establish the connection will be<br>aborted. The following error<br>message is displayed:                                     | III NO CONNECTION III<br>Could not connect to<br>A02000 system!<br>IP:10.1.222.240:8001                                                                                                    |

| Start the      | Step | Action                                               |  |  |
|----------------|------|------------------------------------------------------|--|--|
| HMI Simulation | 1    | Start the database simulation "Database Simulation". |  |  |
|                | 2    | Start the HMI simulation "HMI Simulation".           |  |  |

### Operating

Operating Using Mouse and PC Keyboard An AO2000 Series gas analyzer can be operated with the AO-HMI just as directly on the instrument.

- Click on the keys of the display and control unit.
- Click on the display elements. e.g. value entry or key entry.
- The functions keys F1 to F8 on the PC keyboard correspond to the six softkeys, the Back key and the Meas key.
- Use the arrow keys, the Del key, the backspace key, the Esc key and the Enter key on the PC keyboard for operating.
- Use the PC keyboard to enter digits and characters.

User InterfaceWhen two users attempt to operate the same gas analyzer the second user isPriorityinformed by a message box when accessing the main menu that this gas analyzer<br/>is already being operated. By entering the appropriate password the second user<br/>can gain control on the operation.

lyzer which is remote-controlled via AO-HMI.

The first user's HMI is then automatically reset to measurement mode. All entries not acknowledged with ENTER are getting lost, and current procedures, e.g. a calibration, are aborted.

The message display "Remote access" is displayed on the screen of a gas ana-

i

# **Status Display**

#### **Status Display**

The image of the display and control unit shows a color-shaded status display in the upper right corner which indicates the IP address or the network name of the gas analyzer:

| Status Display | Color                     | Meaning                                                                                                |
|----------------|---------------------------|----------------------------------------------------------------------------------------------------|
| 10.1.220.154   | green                     | The connection is active.<br>Measured values and status are being<br>updated, operation is enabled     |
| 10.1.220.154   | red                       | The connection is interrupted.<br>AO-HMI is trying to establish the<br>connection to the gas analyzer. |
| 10.1.220.154   | dark-gray                 | The connection has been terminated and is inactive.                                                    |
| 10.1.220.154   | light-gray<br>with cursor | The connection has been terminated and is inactive. Enter an IP address or network name.               |

## Terminating or Establishing a Connection to a Gas Analyzer

| Terminating a<br>Connection                             | 1. | Click with the left mouse button into the green- or red-shaded status display:           10.1.220.154           10.1.220.154 | 2.             | The status display color<br>changes to dark-gray:<br>10.1.220.154                                                                                                    |
|---------------------------------------------------------|----|----------------------------------------------------------------------------------------------------|----------------|----------------------------------------------------------------------------------------------------|
| Re-establishing a<br>Connection                         | 1. | Click with the left mouse button into the dark-gray-shaded status display:                                                   | 2.             | The status display color<br>changes to green:<br>10.1.220.154<br>or – on error– to red:<br>10.1.220.154                                                                                                    |
| Establishing a<br>Connection to<br>Another Gas Analyzer | 1. | Click with the right mouse button into the<br>dark-gray-shaded status display:<br>10.1.220.154                               | 2.<br>3.<br>4. | The status display color<br>changes to light-gray:<br>10.1.220.154<br>Enter IP address or<br>network name, acknowl-<br>edge with Enter.<br>The status display color<br>changes to green:<br>10.1.220.155<br>or – on error– to red: |

10.1.220.155

ABB has Sales & Customer Support expertise in over 100 countries worldwide.

#### www.abb.com

The Company's policy is one of continuous product improvement and the right is reserved to modify the information contained herein without notice.

Printed in the Fed. Rep. of Germany (02.09)

© ABB 2009

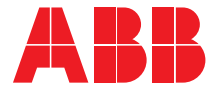

#### ABB Automation GmbH

Analytical Stierstaedter Strasse 5 60488 Frankfurt am Main Germany Phone: +49 69 7930-40 Fax: +49 69 7930-4566 E-Mail: analytical-mkt.deapr@de.abb.com